# Kalibrační váhy pro pipety

XPE26PC

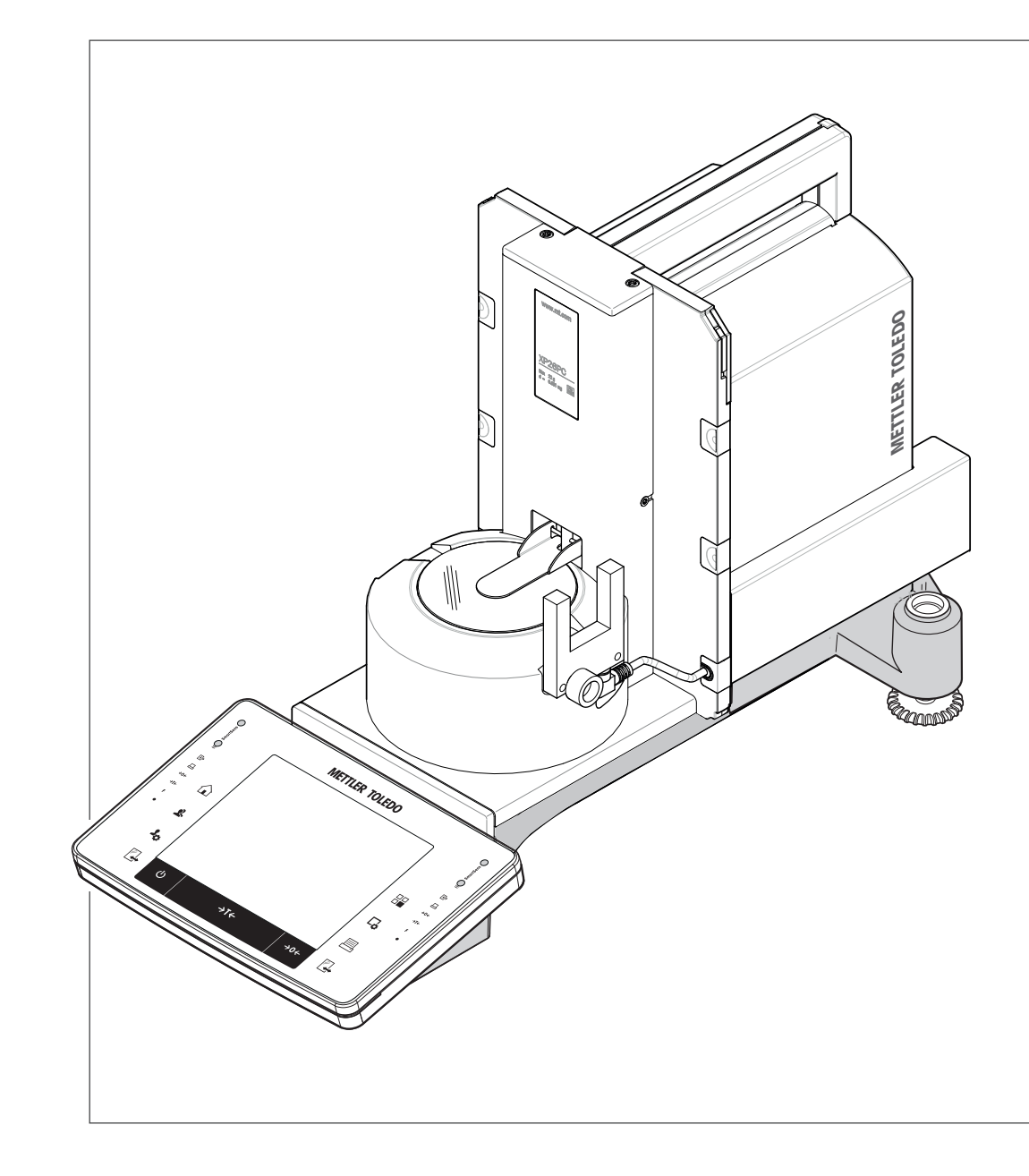

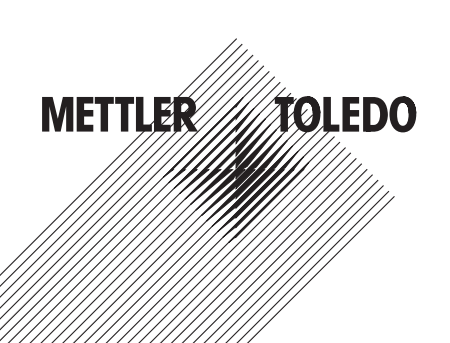

# Obsah

| 1 | Úvod                                   |                |                                                         | 5        |
|---|----------------------------------------|----------------|---------------------------------------------------------|----------|
| 2 | Bezpečnostní inf                       | ormace         |                                                         | 6        |
|   |                                        | 2.1            | Definice varovných signálů a symbolů                    | 6        |
|   |                                        | 2.2            | Bezpečnostní informace o výrobku                        | 6        |
| 3 | Konstrukce a fun                       | kce            |                                                         | 8        |
|   |                                        | 3.1            | Přehled                                                 | 8        |
|   |                                        | 3.1.1          | Váha                                                    | 8        |
|   |                                        | 3.1.2          | Terminál                                                | 9        |
|   |                                        | 3.2            | Uživatelské rozhraní                                    | 10       |
|   |                                        | 3.2.1          | Displei                                                 | 10       |
|   |                                        | 3.2.2          | Vstupní dialogová okna                                  | 12       |
|   |                                        | 3.2.3          | Firmware                                                | 12       |
|   |                                        | 3.2.3.1        | Nastavení systému                                       | 13       |
|   |                                        | 3.2.3.2        | Uživatelské profily                                     | 13       |
|   |                                        | 3.2.3.3        | Nastavení specifická pro uživatele.                     | 14       |
|   |                                        | 3.2.4          | Bezpečnostní systém                                     | 15       |
| 4 | Instalace a uved                       | ení do provozu | 1                                                       | 17       |
|   |                                        | 4.1            | Vybalení                                                | 17       |
|   |                                        | 4.2            | Obsah dodávky                                           | 18       |
|   |                                        | 4.3            | Umístění                                                | 19       |
|   |                                        | 4.4            | Sestavení váhy                                          | 19       |
|   |                                        | 4.5            | Instalace terminálu                                     | 22       |
|   |                                        | 4.6            | Připojení váhy                                          | 22       |
|   |                                        | 4.7            | Uvedení váhy do provozu                                 | 23       |
|   |                                        | 4.7.1          | První vážení                                            | 23       |
|   |                                        | 4.7.1.1        | Zapnutí váhy                                            | 23       |
|   |                                        | 4.7.1.2        | Vyrovnání váhy                                          | 23       |
|   |                                        | 4.7.1.3        | Provedení jednoduchého vážení                           | 24       |
|   |                                        | 4.7.2          | Nastavení úhlu pro odečítání a umístění terminálu       | 25       |
|   |                                        | 4.7.2.1        | Změna úhlu pro odečítání                                | 25       |
|   |                                        | 4.7.2.2        | Terminál umístěte zvlášť                                | 25       |
|   |                                        | 4.8<br>4 9 1   | Aplikace vhodné pro kalibraci pipet                     | 25       |
|   |                                        | 4.0.1          | Kalibraco pipot                                         | 20       |
|   |                                        | 4.9            | Naplnění nádobky na vodu                                | 20       |
|   |                                        | 4.9.2          | Provedení kalibrace                                     | 20       |
| 5 | Údržba                                 |                |                                                         | 28       |
|   |                                        | 5.1            | Čištění                                                 | 28       |
|   |                                        | 5.1.1          | Čištění v případě přetečení vodv                        | 28       |
|   |                                        | 5.1.2          | Vvprázdnění pipetovací nádobky                          | 28       |
|   |                                        | 5.2            | Likvidace                                               | 29       |
| 6 | Technické údaie                        |                |                                                         | 30       |
| - | ······································ | 61             | Všeobecné údaie                                         | 30       |
|   |                                        | 6.2            | Vysvětlující informace o síťovém zdroji METTI EP TOLEDO | 20<br>20 |
|   |                                        | 6.2            | Prosifikana závislá na modolu véhy                      | 00       |
|   |                                        | 0.3            | specifikace zavisia na modelu vany                      | اک       |

# 1 Úvod

Děkujeme vám, že jste si vybrali váhu METTLER TOLEDO.

Váha nabízí mnoho možností vážení a kalibrace s výjimečným pohodlím obsluhy.

K dispozici jsou různé modely nabízející různé funkční prvky. V tomto návodu jsou zvlášť zdůrazněny ty funkce, které jsou důležité pro provoz.

Různé modely se vyznačují různým vybavením a výkonovými charakteristikami. V případech, kde mají tyto odlišnosti dopad na obsluhu váhy, je na to v textu speciálně upozorněno.

METTLER TOLEDO je přední výrobce vah pro laboratorní a výrobní použití, jakož i analytických měřicích přístrojů. Globální síť zákaznických služeb a její vysoce kvalifikovaní pracovníci jsou vždy k dispozici, aby pomohli s výběrem příslušenství nebo aby poradili s optimálním použitím váhy.

Váha vyhovuje aktuálním normám a směrnicím. Podporuje požadavky, pracovní postupy a protokoly specifikované všemi mezinárodními systémy zajištění kvality, např. GLP (správná laboratorní praxe), GMP (správná výrobní praxe). Váha má ES prohlášení o shodě a společnost METTLER TOLEDO je jako výrobce certifikována podle norem ISO 9001 a ISO 14001. Tím máte zajištěno, že je vaše investice dlouhodobě chráněna vysokou kvalitou výrobku a kompletním systémem služeb (opravy, údržba, servis, seřizovací služba).

#### Vyhledání dalších informací

www.mt.com/pipcal

Přesnější informace naleznete v Návodu k obsluze na CD-ROM.

#### Verze softwaru

Tento návod k obsluze je založen na původně nainstalovaném firmwaru (softwaru) verze V 1.10.

#### Bezpečnostní informace 2

# 2.1 Definice varovných signálů a symbolů

Bezpečnostní pokyny jsou uvedeny signálními slovy a varovnými symboly a obsahují varování a informace týkající se bezpečnosti. Nerespektování bezpečnostních pokynů může vést ke zranění osob, poškození přístroje, nesprávné funkci a chybným výsledkům.

#### Signální slova

| VAROVÁNÍ   | Označuje nebezpečnou situaci se středním rizikem – pokud se jí nevyhnete, může vést k vážným zraněním.                                                                            |
|------------|----------------------------------------------------------------------------------------------------|
| UPOZORNĚNÍ | Označuje nebezpečnou situaci s nízkým rizikem – pokud se jí nevyhnete,<br>může vést k poškození zařízení nebo majetku, ke ztrátě dat nebo k lehkým<br>až středně těžkým zraněním. |
| Pozor      | (žádný symbol)<br>Označuje důležité informace o produktu.                                                                                                    |
| Poznámka   | (žádný symbol)<br>Označuje užitečné informace o produktu.                                                                                                    |
| oly        |                                                                                                    |
| •          | Obecné nebezpečí A Uraz elektrickým proudem                                                                                                    |

#### Varovné symb

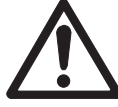

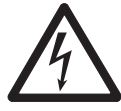

### 2.2 Bezpečnostní informace o výrobku

#### Určené použití

Váha slouží k vážení. Používejte ji jen k tomuto účelu. Jakýkoli jiný druh použití nebo provozování, které nespadají do omezení technických specifikací, bez písemného souhlasu společnosti Mettler-Toledo AG jsou považovány za odporující zamýšlenému použití.

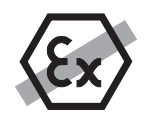

Váha se nesmí používat ve výbušném prostředí obsahujícím plyny, páru, mlhu, prach nebo hořlavý prach (nebezpečná prostředí).

#### Obecné bezpečnostní informace

Tato váha vyhovuje aktuálním průmyslovým normám a uznávaným bezpečnostním předpisům; avšak při používání může představovat nebezpečí. Neotevírejte kryt váhy: Váha neobsahuje žádné díly opravitelné uživatelem. V případě problémů se obraťte na zástupce společnosti METTLER TOLEDO.

Přístroj vždy používejte pouze tak, jak je uvedeno v pokynech obsažených v tomto návodu. Bezpodmínečně dodržujte pokyny pro uvedení svého nového přístroje do provozu.

Pokud by přístroj nebyl používán podle tohoto návodu k použití, mohlo by dojít k jeho poškození a společnost METTLER TOLEDO neponese žádnou odpovědnost.

#### Bezpečnost personálu

Před použitím váhy je nutné si přečíst tento návod k obsluze a porozumět mu. Tento návod k obsluze je nutné si uchovat k pozdějšímu nahlédnutí.

Váha nesmí být nijak měněna nebo upravována. Používejte pouze originální náhradní díly a příslušenství METTLER TOLEDO.

#### VAROVÁNÍ

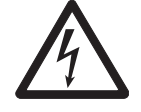

#### Riziko úrazu elektrickým proudem

Používejte výhradně originální síťový adaptér dodaný společně s váhou a ujistěte se, že se hodnota napětí, která je na něm uvedena, shoduje s napětím místní elektrické sítě. Adaptér zapojujte pouze do uzemněné elektrické zásuvky.

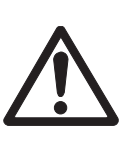

### Poškození váhy

UPOZORNĚNÍ

- a) Používejte pouze uvnitř na suchých místech.
- b) K ovládání dotykové obrazovky nepoužívejte špičaté nebo ostré předměty!
  Váha má velmi robustní konstrukci, stále se však jedná o přesný přístroj. Je nutné s ní manipulovat opatrně.
- váhu neotevírejte:
  Váha neobsahuje žádné díly opravitelné uživatelem. V případě problémů se obratte na zástupce společnosti METTLER TOLEDO.
- d) Používejte pouze originální příslušenství a periferní zařízení pro váhu od společnosti METTLER TOLEDO.

Jsou specificky určená pro tuto váhu.

# 3 Konstrukce a funkce

# 3.1 Přehled

### 3.1.1 Váha

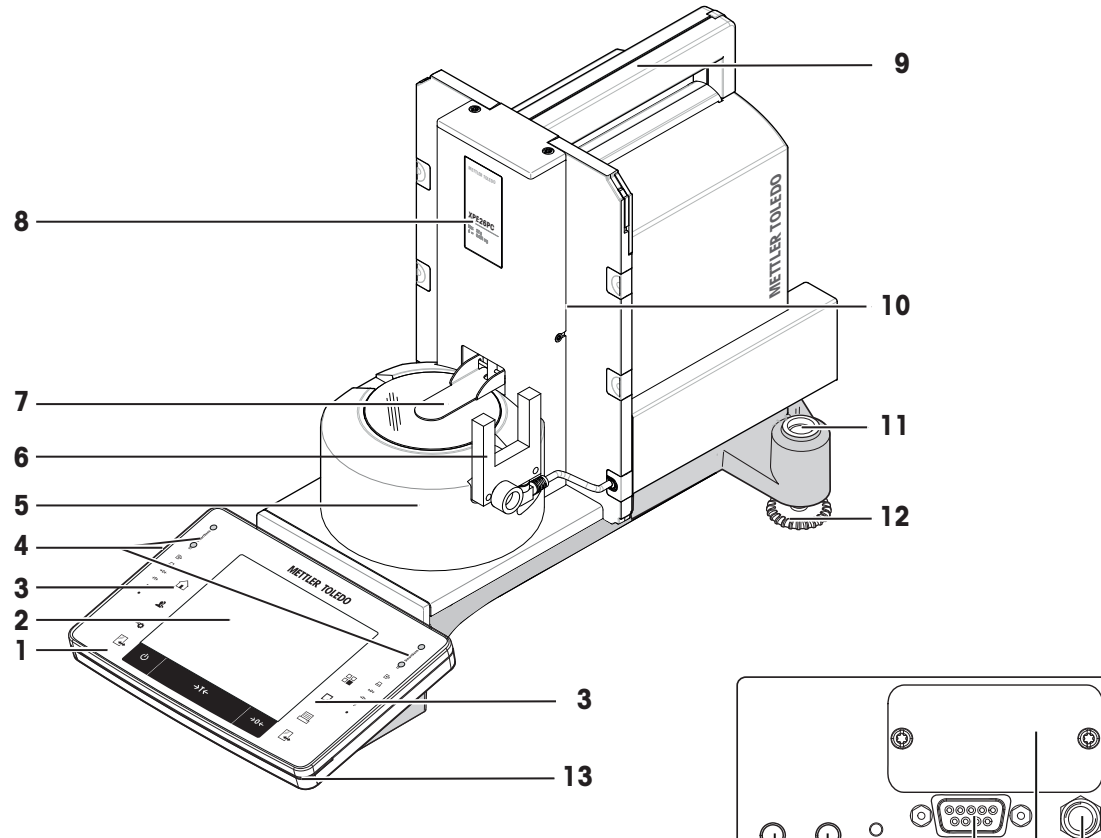

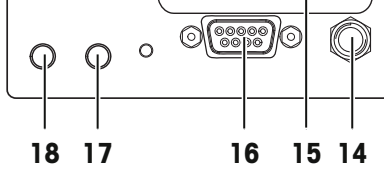

| 1  | Terminál                                     | 2  | Dotykový displej                             |
|----|----------------------------------------------|----|----------------------------------------------|
| 3  | Tlačítka obsluhy                             | 4  | Senzory SmartSens                            |
| 5  | Kryt proti proudění vzduchu                  | 6  | Světelná závora                              |
| 7  | Automatické uzavírání dvířek                 |    | Označení typu                                |
| 9  | Držadlo pro přepravu váhy                    | 10 | Vážicí můstek                                |
| 11 | Vodováha / senzor náklonu                    |    | Stavěcí šroub                                |
| 13 | Indikátor stavu                              | 14 | Zásuvka pro síťový adaptér                   |
| 15 | Slot pro další rozhraní (volitelné)          | 16 | Sériové rozhraní RS232C                      |
| 17 | Připojení Aux 2 (např. pro světelnou závoru) |    | Připojení Aux 1 (např. pro světelnou závoru) |

### 3.1.2 Terminál

Hlavní funkce a připojení terminálu

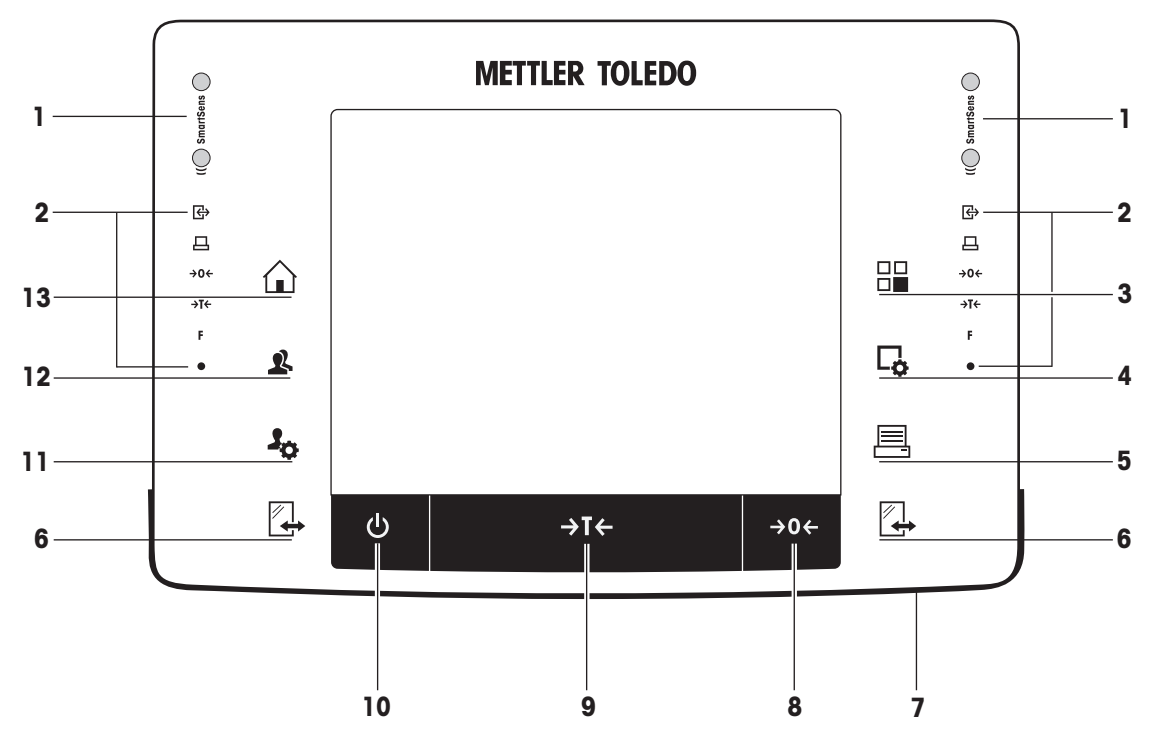

Pohled zepředu

|                                                                                                    |            | Popis                                                                                                    | Vysvětlení                                                                                                    |
|----------------------------------------------------------------------------------------------------|------------|----------------------------------------------------------------------------------------------------|----------------------------------------------------------------------------------------------------|
| 1                                                                                                    |            | SmartSens                                                                                                    | Dva hands-free senzory.                                                                                                    |
|                                                                                                    |            |                                                                                                    | Oběma těmto hands-free senzorům je možné přiřadit konkrétní<br>funkci (např. nulování, tisk nebo nastavení rozlišení displeje).<br><b>Viz</b> nastavení pro senzory SmartSens a ErgoSens v příslušných<br>aplikacích. |
| 2 Stavový řádek Zelené ikony na stavovém řádku indikují fu<br>zoru SmartSens nalevo nebo SmartSens<br>představuje funkční tlačítko. Senzor SmartS<br>když nesvítí žádný zelený symbol. |            | Zelené ikony na stavovém řádku indikují funkce přiřazené sen-<br>zoru <b>SmartSens nalevo</b> nebo <b>SmartSens napravo</b> . Symbol <b>F</b><br>představuje funkční tlačítko. Senzor SmartSens je deaktivován,<br>když nesvítí žádný zelený symbol. |                                                                                                    |
|                                                                                                    |            |                                                                                                    | Žlutá světelná dioda ve spodní části stavového řádku krátce za-<br>svítí, pokud je zvoleno tlačítko nebo je spuštěna funkce menu.                                                                                     |
| 3                                                                                                    |            | Vyberte aplikaci                                                                                                    | Toto tlačítko se používá pro výběr požadované aplikace.                                                                                                    |
| 4                                                                                                    | <b>Ľ</b> ✿ | Konfigurace                                                                                                    | Pro zobrazení menu pro konfiguraci aktuální aplikace. Aplikaci<br>Ize upravit na konkrétní úlohu pomocí mnoha nastavení.                                                                                              |
| 5                                                                                                    |            | Tisk                                                                                                    | Toto tlačítko se používá pro přenos dat pomocí rozhraní, např.<br>do tiskárny. Rovněž lze připojit jiná zařízení, např. počítač. Da-<br>ta, která se mají přenášet, lze volně definovat.                              |
| 6                                                                                                    |            | Otevřít/zavřít                                                                                                    | Pro otvírání a zavírání dvířek skleněného krytu. Pro pohodlnou obsluhu z pravé a levé strany je jedno z těchto tlačítek na obou stranách terminálu.                                                                   |
| 7                                                                                                    |            | Indikátor stavu                                                                                                    | Označuje aktuální stav váhy. Indikátor stavu ukazuje, že váha je připravena k použití.                                                                                                    |
| 8                                                                                                    | →0←        | Nulování                                                                                                    | Toto tlačítko se používá pro ruční nastavení nového nulového<br>bodu (pouze v případě, že se váha používá k normálnímu vá-<br>žení).                                                                                  |

| 9  | →T← | Tára                                   | Toto tlačítko se používá k ručnímu tárování váhy (nutné pouze<br>pro normální vážení). Když byla váha tárována, zobrazí se<br>symbol <b>Net</b> jako indikace, že všechny zobrazené hmotnosti<br>jsou netto. |
|----|-----|----------------------------------------|----------------------------------------------------------------------------------------------------|
| 10 | Ċ   | Zapnuto/vypnuto                        | Pro zapnutí a vypnutí váhy (pohotovostní režim).<br><b>Ozámení</b>                                                                                                    |
|    |     |                                        | Doporučuje se váhu neodpojovat od napájení, ledaže se nebu-<br>de delší dobu používat.                                                                                                    |
| 11 | 20  | Nastavení pro uživa-<br>telské profily | Pro definování základních nastavení pro každý uživatelský pro-<br>fil. Tato nastavení platí pro všechny uživatelské aplikace.                                                                                |
| 12 | 4   | Uživatelský profil                     | Toto tlačítko se používá k zobrazení konkrétního uživatelského profilu. V uživatelském profilu lze uložit různá nastavení. To umožňuje nastavit váhu podle konkrétního uživatele nebo úlohy vážení.          |
| 13 |     | Domů                                   | Toto tlačítko se používá pro návrat do uživatelského profilu <b>Ho-<br/>me</b> z jakékoli úrovně menu v jakékoli aplikaci.                                                                                   |

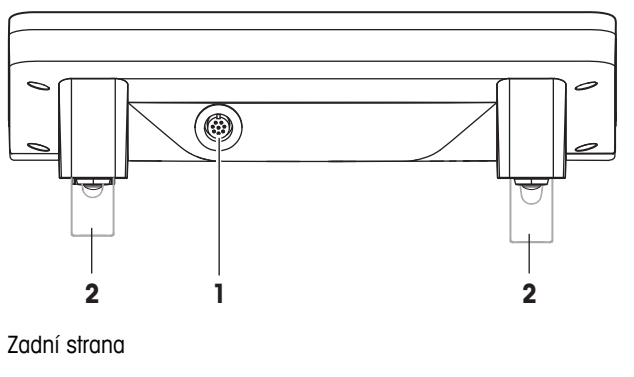

| 1 | Připojení systému (kabel terminálu) | 2 | Výškově nastavitelné nožky |
|---|-------------------------------------|---|----------------------------|

### 3.2 Uživatelské rozhraní

### 3.2.1 Displej

Osvětlený, barevný displej terminálu je dotyková obrazovka, tj. obrazovka citlivá na dotyk. Klepnutím na obrazovku jej lze použít pro zobrazení dat, zadávání nastavení a výběr funkcí

#### Ozámení

Podle konkrétních požadavků dané země jsou zvýrazněna nekalibrovaná desetinná místa na schválených vahách.

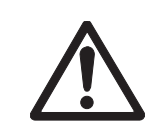

#### UPOZORNĚNÍ

Nedotýkejte se dotykové obrazovky špičatými nebo ostrými předměty!

Dotyková obrazovka by se mohla poškodit.

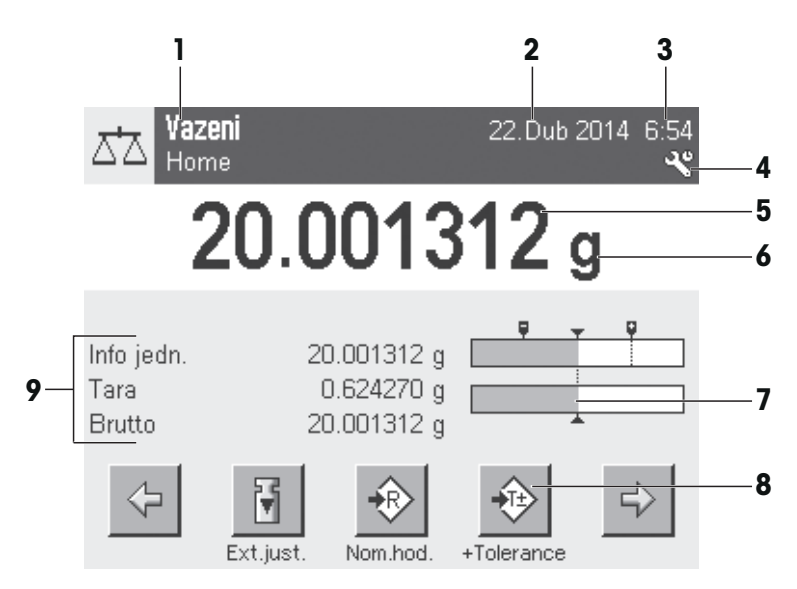

|                                                                                                    | Popis                          | Vysvětlení                                                                                                    |  |
|----------------------------------------------------------------------------------------------------|--------------------------------|----------------------------------------------------------------------------------------------------|--|
| 1                                                                                                    | Název aplikace                 | Vyberte aplikaci.                                                                                                    |  |
|                                                                                                    |                                | Menu aplikace lze vybrat klepnutím na tuto oblast. Toto menu lze zobrazit také stisknutím [88].                                                                                                    |  |
|                                                                                                    | Aktuální uživatelský<br>profil | Zobrazuje aktuální uživatelský profil.                                                                                                    |  |
| 2                                                                                                    | Datum                          | Datum Ize změnit klepnutím na tuto oblast.                                                                                                    |  |
| 3                                                                                                    | Čas                            | Čas Ize změnit klepnutím na tuto oblast.                                                                                                    |  |
| 4 Stavové ikony Tyto stavové ikony indikují speciální stavy váhy (např. blížící se datu nutnost kalibrace, výměnu baterie, nutnost provést nové vyrovnání). |                                |                                                                                                    |  |
|                                                                                                    |                                | Jestliže klepnete na ikonu, zobrazí se popis funkce.                                                                                                    |  |
| 5                                                                                                    | Hodnota hmotnosti              | Klepnutím na hmotnost se zobrazí okno s uvedením výsledku ve velkém formá-<br>tu. Je to výhodné při odečítání hmotnosti z určité vzdálenosti.                                                                                                    |  |
| 6                                                                                                    | Jednotka hmotnosti             | Požadovanou jednotku hmotnosti Ize změnit klepnutím na jednotku hmotnosti, např. z <b>mg</b> na <b>g</b> .                                                                                                    |  |
| 7                                                                                                    | SmartTrac                      | SmartTrac je grafická pomůcka pro navažování, která okamžitě zobrazuje již po-<br>užitý a ještě dostupný rozsah váživosti.                                                                                                    |  |
| 8                                                                                                    | Funkční tlačítka               | Tato oblast je vyhrazená pro <b>Tlacitka funkci</b> umožňující přímý přístup k často potřebným funkcím a nastavením aplikace. Je-li aktivováno více než 5 tlačítek funkcí, lze je vybírat pomocí tlačítek se šipkou.                                                                            |  |
| 9                                                                                                    | Informační pole                | Tato oblast se používá k zobrazení dalších informací ( <b>informačních polí</b> ) týkají-<br>cích se aktivní aplikace. Klepnutím na informační pole umožňuje zobrazit <b>infor-<br/>mační pole</b> a <b>Tlacitka funkci</b> přímo přes výběr menu. Také může být spuštěn<br>asistent vyrovnání. |  |

#### Velký displej

Stisknutím funkčního tlačítka [**Zobrazeni**] lze výsledek vážení zobrazit větším písmem a lze i nadále používat funkční tlačítka terminálu.

| 2 <u>7</u> 2 | <b>Vazeni</b><br>Home |           | 16.Dub 2014 | 10:00 |
|--------------|-----------------------|-----------|-------------|-------|
|              | 199                   | 999       | 253         | 2     |
| Net          | 10.0                  |           |             | g     |
| Inter.ju     | st.                   | Zobrazeni | ŭ           |       |

#### Spořič obrazovky

Jestliže se váha 15 minut nepoužívá, displej se automaticky ztlumí a přibližně každých 15 sekund převrátí obrazové body. Když se váha opět použije (např. se zatíží, stiskne se tlačítko), displej se vrátí do normálního stavu.

### 3.2.2 Vstupní dialogová okna

Dialogové okno klávesnice se používá k zadávání znaků jako jsou písmena, číslice a zvláštní znaky.

|    | Vazani 17.75, mita ini ao<br>ID1 |       |        |        |   |   |   |   |   |    |
|----|----------------------------------|-------|--------|--------|---|---|---|---|---|----|
| 1  | Hex                              | adexa | an 326 | 5 78-A | ۹ |   |   |   |   | Ŧ  |
| 2— | Q                                | W     | E      | R      | T | Y | U | Ι | 0 | Р  |
|    | A                                | S     | D      | F      | G | H | J | К | L |    |
|    | Z                                | χ     | C      | ۷      | B | N | М |   |   |    |
| 3— | az                               | z 0.  | .9     | äé     |   |   |   |   | C | OK |

internatost. Externatost

|   | Popis       | Vysvětlení                                          |
|---|-------------|-----------------------------------------------------|
| 1 | Datové pole | Zobrazuje (zadané) alfanumerické a numerické znaky. |
| 2 | Klávesnice  | Oblast pro vstup dat                                |
| 3 | Volba       | Vyberte různá rozvržení klávesnice.                 |

1 Zadejte označení.

2 Potvrďte tlačítkem [OK].

|          | Funkce                                                   |
|----------|----------------------------------------------------------|
| <b>E</b> | Vymazat poslední znak                                    |
|          | Jedním klepnutím umístěte kurzor na konec datového pole. |

### 3.2.3 Firmware

Firmware řídí všechny funkce váhy. Umožňuje justování váhy na konkrétní pracovní prostředí. Firmware je rozdělen takto:

- Nastavení systému
- Uživatelské profily
- Nastavení specifická pro uživatele.
- Aplikace
- Nastavení specifická pro aplikaci

#### Ozámení

Zobrazené menu lze kdykoli opustit opětovným stisknutím stejného tlačítka menu.

#### 3.2.3.1 Nastavení systému

Nastavení systému (např. nastavení pro periferní zařízení) jsou nezávislá na uživatelských profilech a aplikacích a vztahují se na celý vážicí systém. Nastavení systému lze zobrazit stisknutím tlačítka [%] nebo [%] a poté tlačítka [**Systém**].

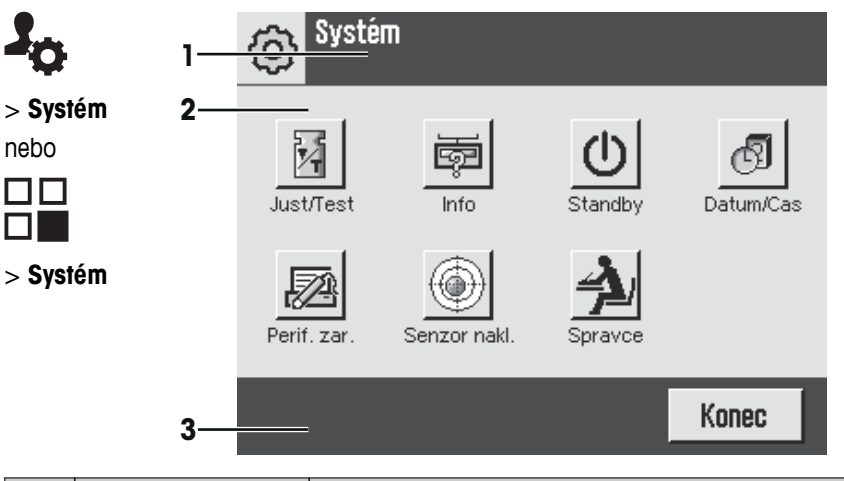

|   | Popis         | Vysvětlení                                                                                                    |
|---|---------------|----------------------------------------------------------------------------------------------------|
| 1 | Řádek záhlaví | Řádek záhlaví zobrazuje prvky pro orientaci a informaci uživatele.                                                                                       |
| 2 | Oblast obsahu | Oblast obsahu je hlavní pracovní oblastí pro menu a aplikace. Obsah závisí na konkrétní aplikaci nebo spuštěné akci.                                     |
| 3 | Řádek akcí    | Řádek akcí obsahuje tlačítka akcí pro provádění konkrétních akcí požadovaných a dostupných v aktivním dialogovém okně (např. [Konec], [STD], [C], [OK]). |

1 Nastavení lze změnit klepnutím na příslušné tlačítko.

2 Pro opuštění nastavení klepněte na tlačítko [Konec].

#### 3.2.3.2 Uživatelské profily

07

Uživatelské profily se používají k úpravě váhy, aby vyhovovala konkrétním aplikacím a osobním pracovním metodám nebo konkrétním úlohám vážení. Uživatelský profil je soubor uživatelsky definovaných nastavení, která lze vybrat při stisknutí tlačítka. Při zapnutí váhy se automaticky načte poslední aktivní uživatelský profil.

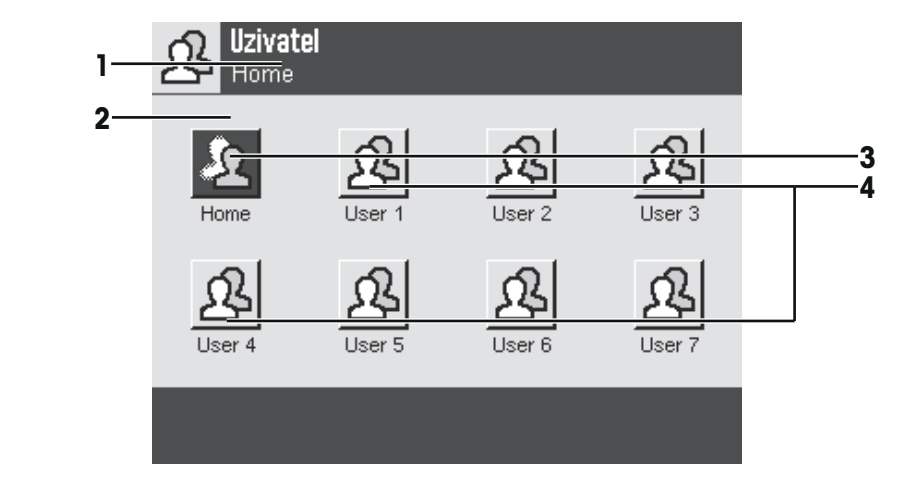

|   | Popis         | Vysvětlení                                                                                                    |
|---|---------------|----------------------------------------------------------------------------------------------------|
| 1 | Řádek záhlaví | Řádek záhlaví zobrazuje prvky pro orientaci a informaci uživatele.                                                   |
| 2 | Oblast obsahu | Oblast obsahu je hlavní pracovní oblastí pro menu a aplikace. Obsah závisí na konkrétní aplikaci nebo spuštěné akci. |

| 3 | Domů                | Profil <b>Home</b> je počáteční bod, k němuž je možné se kdykoli vrátit stisknutím tla-<br>čítka [û]. Obsahuje tovární nastavení pro všechny uživatele. Tato nastavení lze<br>podle potřeby změnit. Doporučuje se neměnit tovární nastavení profilu <b>Home</b> , ale<br>provést úpravy v dalších uživatelských profilech. |
|---|---------------------|----------------------------------------------------------------------------------------------------|
| 4 | Uživatelské profily | Nastavení v dalších uživatelských profilech lze podle potřeby změnit. Všechna<br>nastavení provedená v aktivním uživatelském profilu jsou uložena pod tímto pro-<br>filem. V tom jsou zahrnuta nastavení aplikace i nastavení specifická pro uživate-<br>le. Nastavení systému se nezmění.                                 |

Uživatelský profil lze změnit klepnutím na příslušné tlačítko.

#### 3.2.3.3 Nastavení specifická pro uživatele.

Tato nastavení lze použít k úpravě váhy tak, aby vyhovovala úlohám a pracovním metodám jednotlivých uživatelů. Nastavení lze definovat zvlášť pro každý uživatelský profil a pro profil Home. Je-li vybrán uživatelský profil, automaticky se načtou příslušná nastavení specifická pro uživatele.

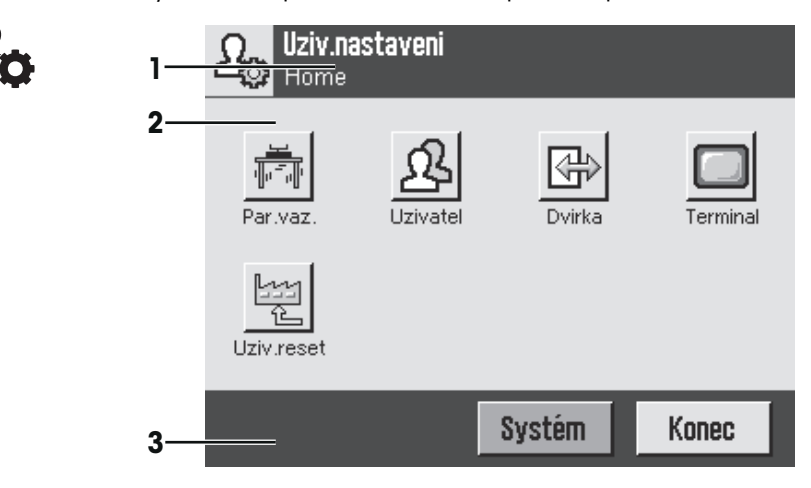

#### Aplikace

Aplikace jsou moduly firmwaru určené k provádění specifických úloh vážení. Váha se dodává s různými předem nainstalovanými aplikacemi. Po zapnutí váhy se načte poslední aktivní uživatelský profil a poslední použitá aplikace. Aplikace jsou dostupné po stisknutí tlačítka [88]. Pokyny pro práci se standardními aplikacemi jsou uvedeny v příslušných kapitolách.

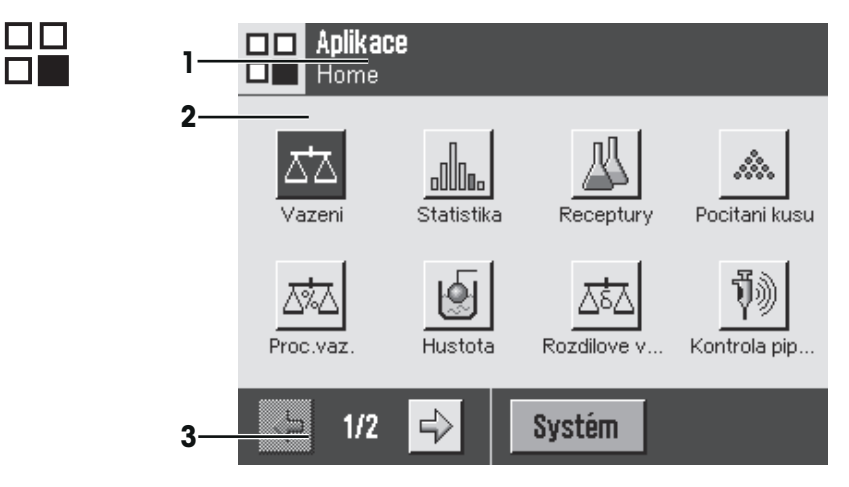

#### Nastavení specifická pro aplikaci

Tato nastavení lze použít k úpravě aplikací, aby vyhovovaly požadavkům jednotlivých uživatelů. Dostupné možnosti nastavení závisí na vybrané aplikace. Stisknutím tlačítka [4] se otevře vícestránkové menu s nastaveními pro aktuálně aktivní aplikaci. Informace o možnostech jednotlivých nastavení jsou uvedeny v kapitole týkající se příslušné aplikace. Nastavení lze definovat zvlášť pro každý uživatelský profil a pro profil **Home**. Když je vybrán uživatelský profil, automaticky se načtou nastavení specifická pro příslušnou aplikaci.

| <b>,</b> 1— | Vazeni<br>Ale Home              | Nastaveni          |
|-------------|---------------------------------|--------------------|
| 2—          | Tlacitka funkci                 | Definovat <b>4</b> |
|             | SmartTrac                       |                    |
|             | Informacni pole                 | Definovat          |
|             | Automaticky tisk                | ур                 |
| 3—          | <u>_</u> 1/5 <mark>=&gt;</mark> | пк 5               |

|   | Popis         | Vysvětlení                                                                                                    |
|---|---------------|----------------------------------------------------------------------------------------------------|
| 1 | Řádek záhlaví | Řádek záhlaví zobrazuje prvky pro orientaci a informaci uživatele.                                                                                       |
| 2 | Oblast obsahu | Oblast obsahu je hlavní pracovní oblastí pro menu a aplikace. Obsah závisí na konkrétní aplikaci nebo spuštěné akci.                                     |
| 3 | Řádek akcí    | Řádek akcí obsahuje tlačítka akcí pro provádění konkrétních akcí požadovaných a dostupných v aktivním dialogovém okně (např. [Konec], [STD], [C], [OK]). |
| 4 | Tlačítko      | Nastavení Úprav/výběru (např. [ <b>Definovat</b> ], [ <b>Zapnuto</b> ], [ <b>Vyp.</b> ]). Obsah závisí na aplikaci.                                      |
| 5 | Šipka         | Tlačítka se šipkou se používají k posunu o stranu dopředu nebo zpět.                                                                                     |

- 1 Nastavení lze změnit klepnutím na příslušné tlačítko.
- 2 Potvrďte tlačítkem [OK].
- 3 Pro odchod z nastavení zvolte tlačítko [Konec].
- 4 Pro změnu nastavení systému klepněte na tlačítko [Systém].

#### 3.2.4 Bezpečnostní systém

Váha má komplexní bezpečnostní systém, pomocí něhož lze definovat jednotlivá přístupová práva na úrovni správce a uživatele. Nastavení, která lze změnit, je možné definovat pro každý jednotlivý uživatelský profil. Přístup k chráněným oblastem menu vyžaduje zadání identifikace (ID) a hesla. Při dodání váhy jsou chráněna pouze nastavení [**Spravce**] v nastaveních systému.

Je-li vybrána oblast menu chráněná identifikací a heslem, nejdříve se zobrazí alfanumerická klávesnice pro zadání ID.

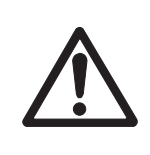

#### UPOZORNĚNÍ

Pamatujte si identifikace a hesla!

Do chráněných oblastí menu nelze vstoupit bez ID nebo hesla.

- ID a hesla si poznamenejte a uchovejte je na bezpečném místě.
- 1 Zadejte svoji identifikaci.

 Při rozlišení malých a velkých písmen klepněte na tlačítko [a...z] a [A...Z] pro přepnutí mezi velkými a malými písmeny.

- Pro zadání číslic klepněte na tlačítko [0...9].
- Nesprávná zadání lze smazat po jednotlivých znacích pomocí tlačítka se šipkou 💌

#### Ozámení

Zadání lze kdykoli přerušit klepnutím na tlačítko [C].

- 2 Po zadání plné identifikace klepněte na tlačítko [OK].
  - ⇒ Zobrazí se další dialogové okno pro zadání hesla.
- 3 Zadejte heslo (z bezpečnostních důvodů se zobrazuje s hvězdičkami místo normálního textu) a potvrďte tlačítkem [OK].

⇒ Jsou-li ID a heslo správné, zobrazí se vybraná oblast menu nebo se spustí požadovaná akce. Jsou-li nesprávné, zobrazí se chybové hlášení s požadavkem na jejich opětovné zadání.

# 4 Instalace a uvedení do provozu

### 4.1 Vybalení

Otevřete obal váhy. Zkontrolujte, zda se váha během přepravy nepoškodila. V případě reklamací nebo chybějících dílů ihned informujte zástupce společnosti METTLER TOLEDO.

#### Ozámení

Všechny součásti obalu si uschovejte. Tento obal zajišťuje nejlepší možnou ochranu při přepravě váhy.

- 1 Otevřete vnější obalovou krabici.
- 2 Vyjměte z obalu dle Pokynů pro balení a vybalení.
- 3 Vyjměte kartonovou krabici (1) z obalu.
- 4 Vyjměte návod k obsluze (2).
- 5 Vyjměte síťový adaptér a síťový kabel.

Kromě dokumentace je v krabici uloženo také veškeré příslušenství k váze.

- K vyjímání váhy z obalové krabice použijte zvedací popruh.
- 1 Odstraňte zvedací popruh (3).
- 2 Odstraňte horní obal (4).

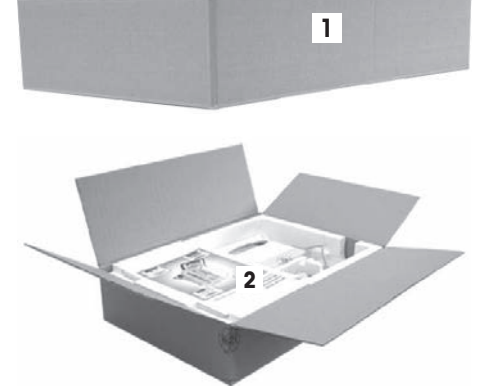

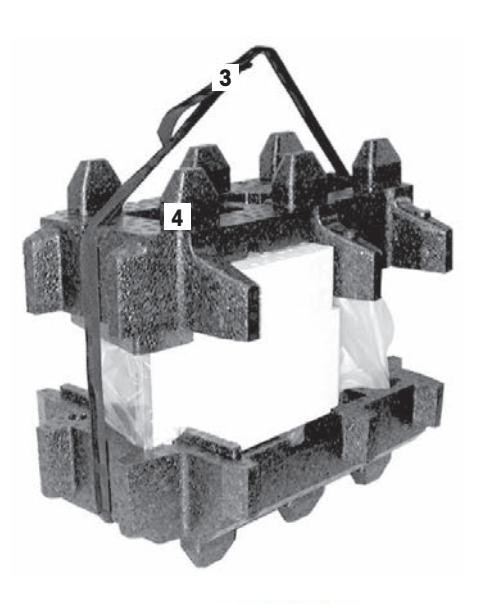

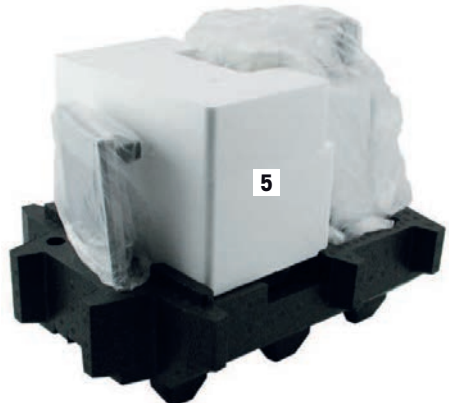

3 Vnitřní vycpávku (5) vytáhněte směrem nahoru.

- 4 Opatrně vyjměte terminál (6) ze spodního obalu (7).
- 5 Odstraňte ochranný kryt.

#### Ozámení

Protože je terminál propojen s váhou kabelem, váhu pouze povytáhněte z obalu, abyste odstranili ochranný kryt. 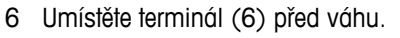

- 7 Uchopte váhu za vodicí lištu nebo rukojeť (8). Druhou rukou terminál pevně držte. Vytáhněte obě součásti najednou ze spodního obalu (7).
- 8 Umístěte váhu s terminálem na místo používání.
- 9 Z váhy sejměte kryt.

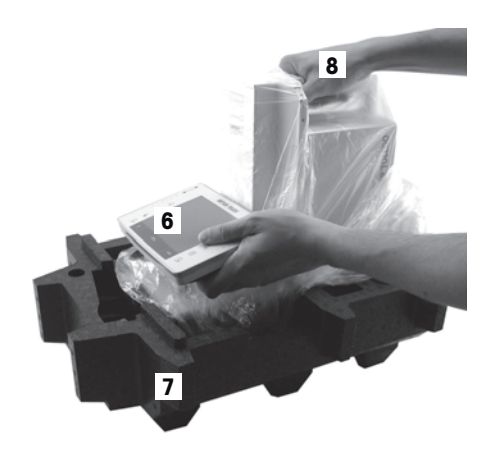

### 4.2 Obsah dodávky

Standardní dodávka zahrnuje následující součásti:

- Váhu s terminálem.
  - Rozhraní RS232
  - Zásuvka pro další rozhraní (volitelné)
  - Zařízení pro spodní vážení a pro pojistku proti odcizení.
- Ochranný kryt pro terminál.
- Síťový adaptér a síťový kabel dle specifikace země určení.
- Držák terminálu
- Kryt proti proudění vzduchu
- Skleněné víko
- Středicí kroužek
- Nádobku na vodu
- Automatické uzavírání dvířek
- Závěs
- Pipetovací nádobku
- Záchytná miska
- Světelnou závoru s připojovacím kabelem
- Šroub s rýhovanou hlavou
- Držák kabelu
- Odsávací čerpadlo včetně síťového zdroje
- Čisticí štětec.

- Sadu pro kalibraci (kufřík z umělé hmoty se 2 vážicími miskami pro externí kalibrační / kontrolní závaží, kryt s adaptérem pro velké závaží a pinzetu)
- Výrobní certifikát.
- ES prohlášení o shodě.
- Návod k obsluze nebo Stručný průvodce; tištěný nebo na CD-ROM, podle země používání

### 4.3 Umístění

Optimálním umístěním se zajistí přesný a spolehlivý provoz váhy. Podklad musí bezpečně unést hmotnost plně zatížené váhy. Musí být splněny následující místní podmínky:

#### Ozámení

Pokud není váha již od začátku ve vodorovné poloze, musí být při uvádění do provozu vyrovnána.

- Váha se smí používat pouze uvnitř a v nadmořské výšce do 4 000 m n. m.
- Před zapnutím váhy počkejte, až všechny části dosáhnou pokojové teploty (+5 až +40 °C).
   Vlhkost musí být mezi 10 % a 80 % bez kondenzace.
- Síťová zástrčka musí být vždy přístupná.
- Pevné, vodorovné místo bez vibrací.
- Vyhněte se přímému slunečnímu světlu.
- Bez nadměrného kolísání teplot.
- Žádné silné proudění vzduchu.

otevřené polohy.

Další informace naleznete ve stručném průvodci správným vážením.

### 4.4 Sestavení váhy

1 Odkapávací misku vložte do otvoru ve spodním plechu.

2 Aretační plíšek otočte o 90° směrem doleva nebo doprava do

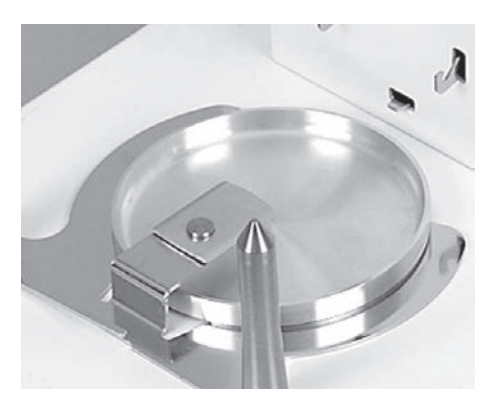

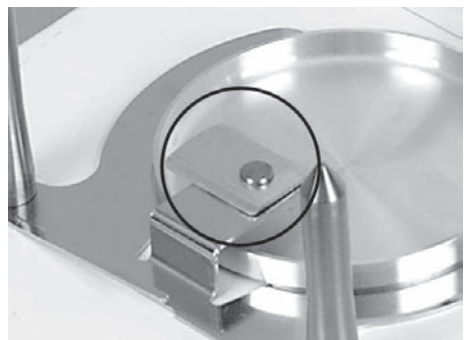

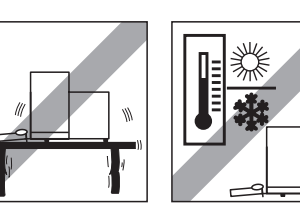

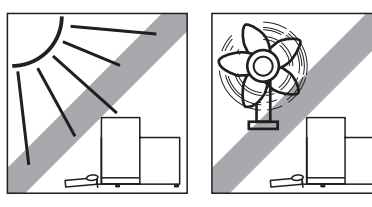

20

Instalace a uvedení do provozu

#### 3 Umístěte závěs.

- 4 Aretační plíšek otočte o 90° směrem doleva nebo doprava do uzavřené pozice.
  - ⇒ Aretační plíšek brání vypadnutí závěsu.

5 Pipetovací nádobku nasaďte na závěs.

6 Na sloupek váhy nasadte kryt proti proudění vzduchu a pevně ho zatlačte směrem dolů tak, aby zapadl do polohových rozpěrek.

7 Do krytu proti proudění vzduchu vložte nádobku na vodu.

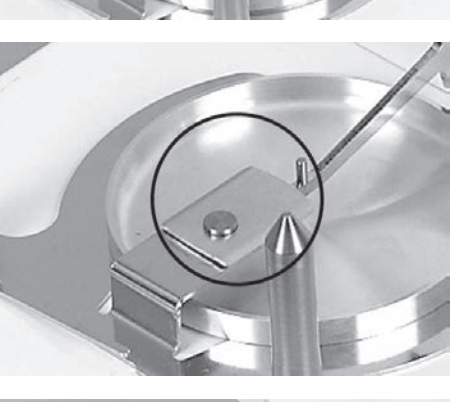

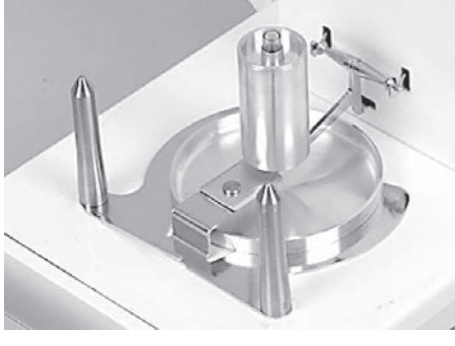

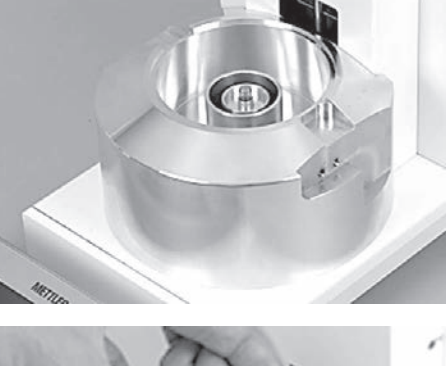

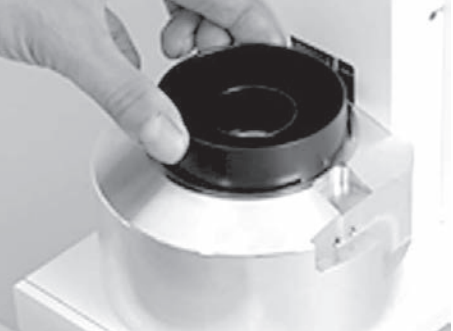

8 Nasaďte středicí kroužek.

9 Nasadte skleněný kryt.

10 Na tyčky táhla zavěste automatické uzavírání dvířek.

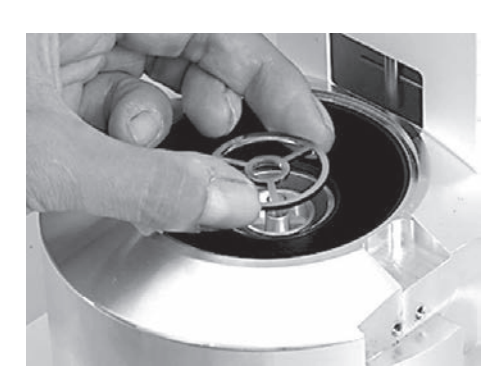

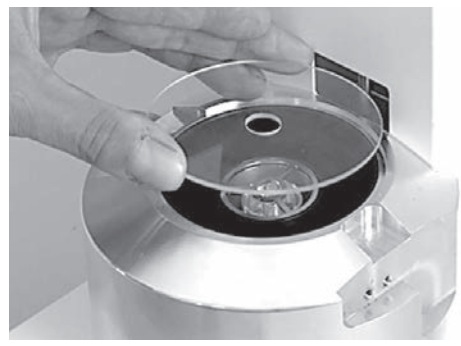

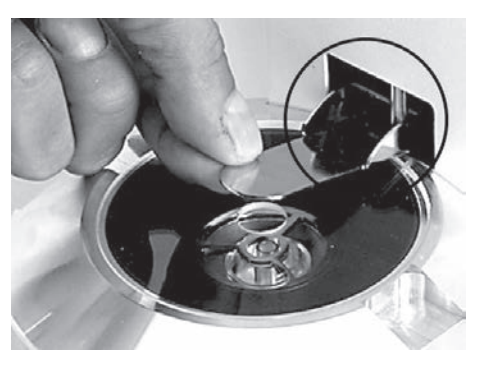

### Nainstalujte světelnou závoru

- 1 Přiložte krycí plech kabelu světelné závory k boční straně váhy.
- 2 Posuňte jej směrem vpřed do příslušných otvorů v krytu váhy. Ozámení

Světelná závora může být dle potřeby nainstalována na levé nebo na pravé straně váhy.

- 3 Kabel pro připojení světelné závory zasuňte za krycí plech a zapojte ho do konektoru "Aux 1" nebo "Aux 2" na zadní straně váhy.
- 4 Zvolený konektor pak musí být speciálně nakonfigurován pro používání světelné závory. Viz Nastavení světelné závory (Strana 26).
- 5 Světelnou závoru nasadte na kryt proti proudění vzduchu a připevněte ji rýhovaným šroubem.

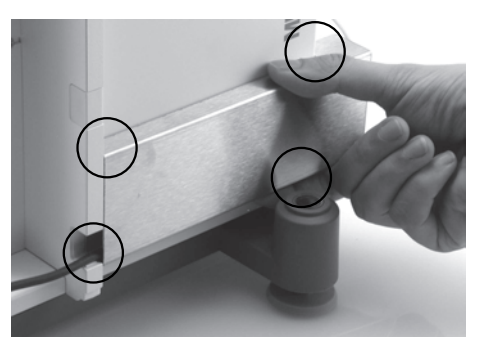

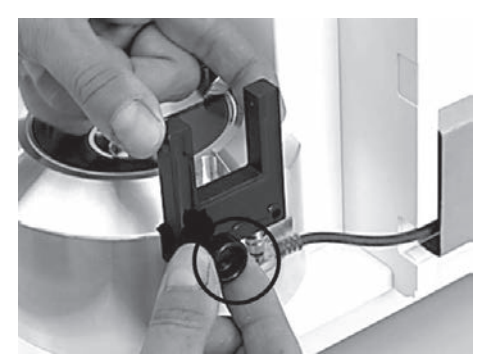

6 Držák kabelu zasaďte do krytu váhy.

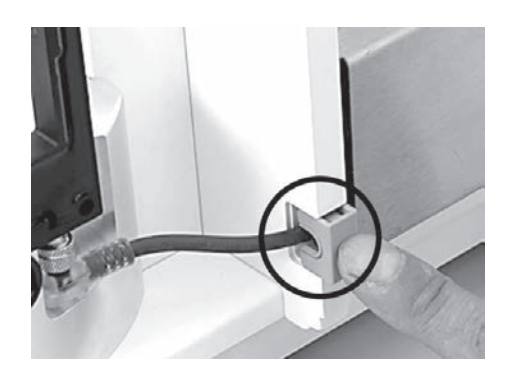

### 4.5 Instalace terminálu

- 1 Nasaďte držák terminálu.
- 2 Uložte kabel do průchodky držáku terminálu.
- 3 Držák terminálu zasuňte do otvoru v předním sklu krytu.
  - Držák terminálu musí zapadnout se slyšitelným cvaknutím.
- 1 Nasadte terminál.
- 2 Terminál umístěte do středu držáku.
- 3 Zatlačte terminál proti váze tak, aby se vpředu u držáku terminálu lehce sklopil směrem dolů.
- 4 Zasuňte kabel do váhy.

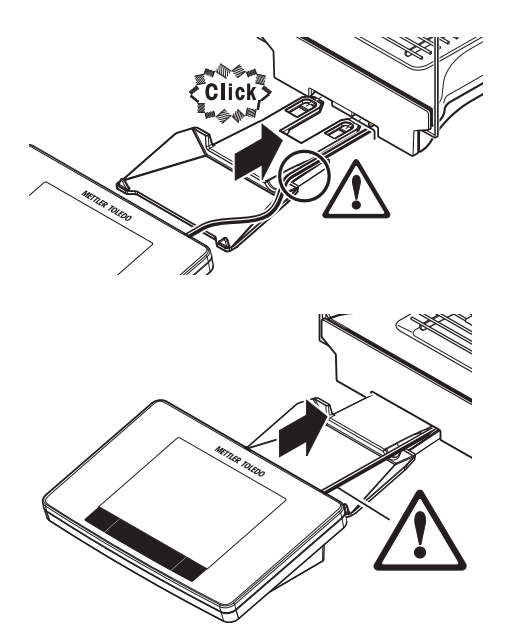

#### Pozor

Váha a terminál nejsou držákem terminálu pevně propojeny! Při přepravě dbejte na to, abyste váhu a terminál vždy pevně drželi.

#### Viz Přeprava váhy.

#### Poznámka

Terminál můžete umístit také volně bez držáku terminálu v okolí váhy tak daleko, jak umožňuje délka kabelu.

### 4.6 Připojení váhy

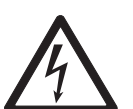

### VAROVÁNÍ

#### Riziko úrazu elektrickým proudem

- a) Váhu připojujte do elektrické sítě výhradně pomocí třížílového napájecího kabelu se zemnicím vodičem.
- b) Váhu připojte pouze do tříkolíkové uzemněné síťové zásuvky.
- c) K provozu váhy lze používat pouze standardizovaný prodlužovací kabel se zemnicím vodičem.
- d) Úmyslné odpojení zemnicího vodiče je zakázáno.

Váha je dodána se síťovým adaptérem a napájecí šňůrou pro danou zemi. Síťový adaptér je vhodný pro použití s následujícím rozsahem napětí:

100-240 V AC, 50/60 Hz.

#### Pozor

- Zkontrolujte, zda napětí místní elektrické sítě spadá do tohoto rozsahu. Pokud tomu tak není, v žádném případě nepřipojujte síťový adaptér k napájení, ale obratte se na zástupce společnosti METTLER TOLEDO.
- Síťová zástrčka musí být vždy přístupná.
- Před použitím zkontrolujte, zda není napájecí kabel poškozen.
- Veďte kabel tak, aby se při práci nemohl poškodit nebo aby nepřekážel.
- Zajistěte, aby síťový adaptér nepřišel do kontaktu s kapalinami.
- Váha a terminál jsou v konečné poloze.
- Připojte síťový adaptér (1) do konektoru (2) na zadní straně váhy.
- 2 Připojte síťový adaptér (1) k elektrické síti.
- Po připojení k napájení provede váha autotest a poté je připravena k použití.

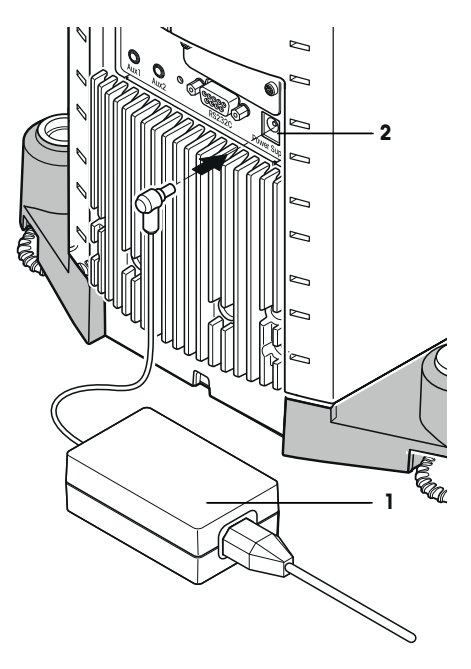

### 4.7 Uvedení váhy do provozu

#### 4.7.1 První vážení

Po uvedení nové váhy do provozu lze provést první vážení. Tím se také seznámíte s obsluhou váhy. Pokud není váha přesně vyrovnaná, objeví se po jejím zapnutí varovné hlášení s výzvou, abyste váhu vyrovnali.

#### 4.7.1.1 Zapnutí váhy

- Váha je připojena k napájení.
- Terminál a váha jsou propojeny.
- Zapněte přístroj stisknutím tlačítka [也].
  - ⇒ Rozsvítí se displej.
- ⇒ Váha je připravena k použití.

#### 4.7.1.2 Vyrovnání váhy

Váha má zabudovaný senzor náklonu, který neustále monitoruje správné horizontální vyrovnání.

Pokud senzor náklonu detekuje nesprávné vyrovnání, kontrolka stavu na terminálu svítí červeně. Zobrazí se výstražné hlášení a zazní zvukové varování. V pravém horním rohu displeje se také objeví ikona stavu.

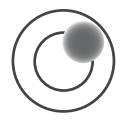

- Chcete-li spustit asistenta vyrovnání, klepněte ve výstražném hlášení na [Pruvodce vyrovnáním].
  - ⇒ V reálném čase se zobrazí okno s indikátorem vyrovnání.
- 2 Sledujte indikátor vyrovnání na obrazovce.
  - Při nesprávném vyrovnání je vzduchová bublina v indikátoru vyrovnání červená.
  - Asistent vyrovnání pomocí červených šipek indikuje, v jakém směru musíte otáčet dvěma stavěcími šrouby v zadní části váhy.
- 3 Otáčejte stavěcím šroubem, dokud nebude vzduchová bublina ve vnitřním kruhu indikátoru vyrovnání.
  - Při správném vyrovnání je vzduchová bublina v indikátoru vyrovnání zelená.
  - ⇒ Kontrolka stavu na terminálu svítí zeleně.
- 4 Klepněte na [OK].
  - ⇒ Zobrazí se hlášení doporučující kalibraci váhy.
- 5 Pro kalibraci váhy klepněte na [Interni justovani].

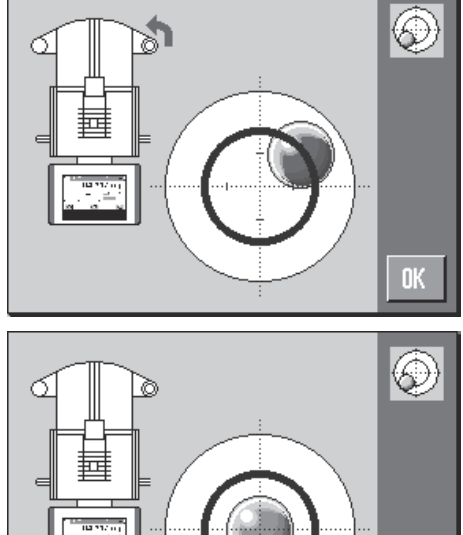

0K

#### 4.7.1.3 Provedení jednoduchého vážení

K provedení jednoduchého vážení jsou zapotřebí pouze klávesy v dolní části terminálu. Váha má samostatné klávesy pro nulování  $[\rightarrow 0 \leftarrow]$  a tárování  $[\rightarrow 1 \leftarrow]$ .

#### Nulování

- Stiskněte [→0←].
- ⇒ Nulování

Po vynulování se všechny hmotnosti včetně hmotnosti táry vztahují k tomuto novému nulovému bodu, přičemž platí následující: hmotnost táry = 0, čistá hmotnost = hrubá hmotnost = 0.

#### Tárování

#### Ozámení

Záporná hmotnost není dovolena. Zobrazí se chybové hlášení. Když ikona detektoru ustálení zmizí (malý kroužek nalevo od zobrazení hmotnosti), indikace je stabilní. Zobrazí se hmotnost.

- Pokud se používá vážicí nádoba, je nutné váhu nejdříve vynulovat.
- 1 Umístěte nádobu na váhu.
- 2 Stiskněte [→T←].
  - ⇒ Váha je tárovaná.
- Hmotnost nádoby je nastavena jako nová hmotnost táry a předchozí tára (je-li k dispozici) je přepsána.
- ⇒ Displej Net signalizuje, že všechny zobrazené hmotnosti jsou čisté hmotnosti.

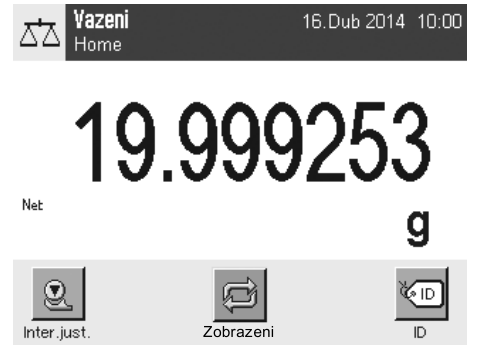

#### Blahopřejeme!

První vážení je nyní kompletní. V následujících částech jsou další informace o četných funkcích a aplikacích této váhy.

### 4.7.2 Nastavení úhlu pro odečítání a umístění terminálu

#### 4.7.2.1 Změna úhlu pro odečítání

Chcete-li změnit úhel pro odečítání, vyklopte obě sklopné nožky.

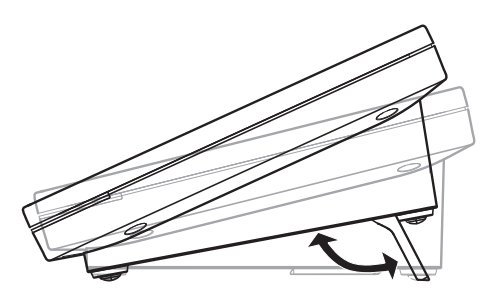

### 4.7.2.2 Terminál umístěte zvlášť

Terminál je s váhou propojen kabelem. Pro usnadnění používání lze terminál oddělit od váhy a umístit na jiné místo.

#### Ozámení

Kabel může být z váhy vyveden také zezadu. Je-li to pohodlnější, obratte se na zástupce společnosti METTLER TOLEDO, který vám pomůže váhu upravit.

- 1 Vypněte váhu stisknutím tlačítka [4].
- 2 Opatrně terminál sejměte z držáku terminálu. Držák terminálu je možné na váze ponechat, nebo ho demontovat.
- 3 Z váhy opatrně vytáhněte kabel, je-li to možné.
- 4 Umístěte váhu na požadované místo.
- 5 Zapněte váhu stisknutím tlačítka [也].

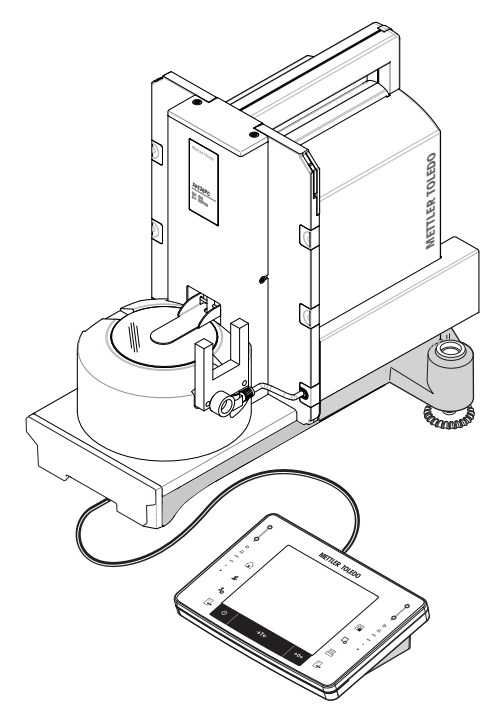

### 4.8 Aplikace vhodné pro kalibraci pipet

Váha XPE26PC nabízí všechny aplikace vah XPE. Ze všech těchto aplikací jsou však pro kalibraci pipet vhodné pouze níže uvedené.

#### Ozámení

Pro lepší přehlednost můžete nepotřebné aplikace vypnout. Viz Navigace: [B] > [Systém] > [Spravce] > prava Home > volba aplikace

- Vážení
- Statistika
- Procentuální vážení (s výjimkami)

Informace o těchto aplikacích naleznete v příslušné kapitole. Tuto kapitolu si prostudujte a seznamte se s nastavením a způsobem práce s aplikacemi.

#### Výběr aplikace

#### Navigace: [88] > [Vazeni]

- 1 Stiskněte [88].
- 2 Klepněte na ikonu [Vazeni] v okně výběru.
  - ⇒ Vybraná aplikace je aktivní.
- ⇒ Váha je připravena k vážení.

### 4.8.1 Nastavení světelné závory

Při každém průchodu pipety světelná závora váhy XPE26PC automaticky otevírá a uzavírá dvířka krytu proti proudění vzduchu. Toto vybavení Vám ušetří čas jindy strávený manuálním uzavíráním dvířek pomocí tlačítka []]. Světelná závora je z pohledu váhy XPE26PC senzorem "ErgoSens" a musí být proto nakonfigurována následujícím způsobem.

#### Ozámení

Budete-li pracovat s počítačem a softwarem METTLER TOLEDO Calibry, bude potřeba provést jiné nastavení. **Viz** Nastavení funkce automatického zavírání dvířek.

#### Navigace: [ $\blacksquare$ ] > [Vazeni] > [ $\Box$ o] > Smart & ErgoSenzor

- 1 Stiskněte [4].
  - ⇒ Zobrazí se okno s nastaveními závisejícími na aplikaci.
- 2 Klepněte na Smart & ErgoSenzor > [Definovat].
  - ⇒ Zobrazí se okno pro výběr.
- 3 Vypněte oba senzory SmartSens.
  - nebo

Přiřadte jim jakoukoliv funkci odlišnou od otevírání dvířek.

- 4 Vedle senzoru ErgoSens, ke kterému je připojena světelná závora (Aux 1 nebo Aux 2), klepněte na příslušné tlačítko.
  - ⇒ Zobrazí se okno pro výběr.
- 5 Aktivujte [Dvirka] a potvrdte tlačítkem [OK].
- ⇒ Světelná závora je nyní aktivována.

### 4.9 Kalibrace pipet

- Předpokládáme, že je váha zapnutá a že jste již provedli nastavení uvedená v kapitolách Aplikace vhodné pro kalibraci pipet (Strana 25) a Nastavení světelné závory (Strana 26).
- 1 Zapněte váhu [Φ].
- 2 Před zahájením prací vyčkejte alespoň 2 hodiny.
- ⇒ Umožníte tak její přizpůsobení okolním podmínkám.

### 4.9.1 Naplnění nádobky na vodu

Kryt proti proudění vzduchu se skleněným krytem a nádobka na vodu slouží jako odpařovač vody. Uvnitř tohoto odpařovače je téměř nasycená atmosféra, která brání tomu, aby se z pipetovací nádobky odpařovala voda, což by způsobovalo nesprávnost výsledků měření.

- 1 Odstraňte automatická dvířka a skleněný kryt.
- Zkontrolujte stav kapaliny v nádobce na vodu. Nádobka by měla být naplněna minimálně do poloviny.
- 3 Pokud je vody málo, doplňte do nádobky destilovanou vodu. **Pozor**

Nádobku nepřeplňujte!

4 Potom nasadte skleněný kryt zpět na místo a namontujte automatické zavírání dvířek.

#### Důležité

Před zahájením další kalibrace vyčkejte minimálně 2 hodiny, aby se v měřicím prostoru mohly vytvořit správné podmínky pro měření s odpovídající teplotou a vlhkostí.

#### 4.9.2 Provedení kalibrace

- Stisknutím tlačítka [→0←] nastavte váhu na nulu. U pipet s variabilním objemem:
- 2 Na pipetě nastavte objem pro první proces měření (např. 10 % jmenovitého objemu).
  Dále postupujte podle příslušných postupů pro přípravu pipety (např. podle ISO 8655).
- 3 Pipetou nasajte z nádobky s vodou nastavený objem vody.
- 4 Špičku pipety protáhněte skrz světelnou závoru, aby se zavírací dvířka automaticky otevřela.
- 5 Pipetu vyprázdněte do pipetovací nádoby. Pracujte přitom podle příslušných postupů pro správné pipetování (např. podle ISO 8655).
- 6 Pipetu opět protáhněte skrz světelnou závoru, zavírací dvířka se opět automaticky uzavřou.
  - Jakmile se výsledek měření ustálí (zmizí kroužek kontroly ustálení, zobrazovaný nalevo od výsledku měření), můžete výsledek zaznamenat.
  - ⇒ Je-li k váze připojen počítač, můžete výsledek měření přenést do hostitelského počítače stisknutím tlačítka funkce [\exists] nebo [Tlacitko prenosu].

Viz Formátování výstupních dat (tlačítko přenosu).

Pokud pracujete se softwarem METTLER TOLEDO Calibry, výsledek měření bude do hostitelského počítače přenesen automaticky.

Viz Váha XP26PC a software Calibry.

7 Před zahájením dalšího pipetování znovu stiskněte tlačítko [→0←], abyste zobrazení na displeji znovu nastavili na nulu.

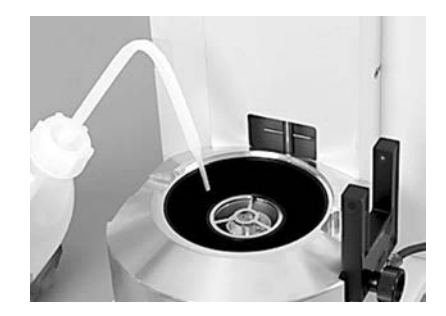

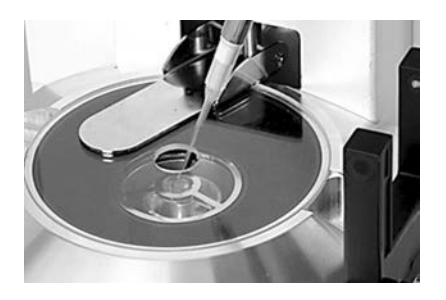

# 5 Údržba

# 5.1 Čištění

Prostor, ve kterém probíhá vážení, kryt a terminál Vaší váhy průběžně čistěte dodaným štětcem. Interval údržby závisí na vašich standardních provozních postupech (SOP).

#### Respektujte prosím následující pokyny:

#### VAROVÁNÍ

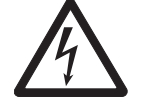

#### Riziko úrazu elektrickým proudem

a) Před čištěním a údržbou odpojte váhu od elektrické sítě.

- b) Používejte pouze síťové šňůry METTLER TOLEDO, je-li potřeba je vyměnit.
- c) Dbejte na to, aby s váhou, terminálem nebo síťovým adaptérem nepřišla do kontaktu žádná kapalina.
- d) Váhu, terminál ani síťový adaptér neotevírejte. Neobsahují žádné díly opravitelné uživatelem.

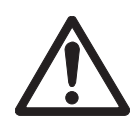

# UPOZORNĚNÍ

#### Poškození váhy

V žádném případě nepoužívejte čisticí prostředky, které obsahují rozpouštědla nebo abrazivní částice – mohlo by dojít k poškození ochranné fólie terminálu!

#### Čištění

Vaše váha je vyrobena z kvalitních a odolných materiálů a lze ji proto čistit běžně dostupnými, jemnými čisticími prostředky.

#### Ozámení

U svého zastoupení METTLER TOLEDO se informujte o nabídce servisních služeb a možnostech poskytování servisu. Pravidelná údržba autorizovaným servisním technikem zajistí stále stejnou přesnost výsledků měření a prodlouží životnost váhy.

### 5.1.1 Čištění v případě přetečení vody

Dojde-li k přeplnění pipetovací nádobky nebo pokud se při pipetování dostane voda mimo plnicí otvor, mezi skleněnou trubičkou a středicím kroužkem se vytvoří vodní film. Vlastností tohoto vodního filmu je savost, která může vést k tomu, že se při příštích procesech pipetování veškerá kapalina nedostane do pipetovací nádobky a její část bude vytlačena vně. Z tohoto důvodu se výsledek měření nebude moci za určitých okolností ustálit. Po-kud se tedy takový vodní film vytvoří, měl by být okamžitě odstraněn.

- 1 Uzavřete a zvedněte automatické zavírání dvířek.
- 2 Odstraňte skleněný kryt.
- 3 Zvedněte a osušte středicí kroužek.
- 4 Z horní části pipetovací nádobky odstraňte vodu pomocí savé utěrky.
- 5 Pokud se vodní film vytvořil z důvodu naplnění nádobky pro pipetování, nádobka musí být vyprázdněna.
   Viz Vyprázdnění pipetovací nádobky (Strana 28).

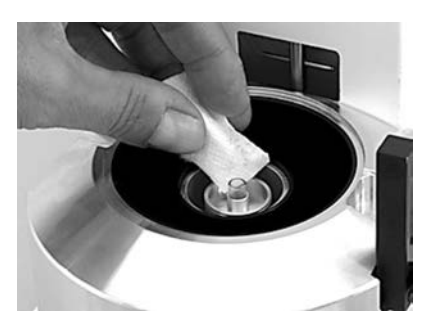

### 5.1.2 Vyprázdnění pipetovací nádobky

Je-li pipetovací nádobka plná, musí být vyprázdněna pomocí odsávacího čerpadla, které jste obdrželi spolu s váhou.

### UPOZORNĚNÍ

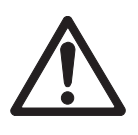

#### Poškození čerpadla

Po vyprázdnění nenechávejte čerpadlo běžet příliš dlouho naprázdno; mohlo by tím dojít k jeho poškození!

- 1 Otevřete nebo odstraňte automatické uzavírání dvířek.
- 2 Odsávací čerpadlo připojte pomocí příslušného síťového adaptéru k elektrické síti.
- 3 Sací hadičku (se sondou) připojte ke vstupu ("IN") čerpadla.
- 4 Druhou hadičku propojte s výstupem ("OUT") čerpadla a volný konec zavedte do vhodné záchytné nádoby.
- 5 Sací sondu opatrně zaveďte do pipetovací nádobky.
- Stiskněte spínač na čerpadle a nádobku pro pipetování vyprázdněte.
- ⇒ Proces vyprazdňování bude trvat jen několik vteřin.

### 5.2 Likvidace

Podle evropské směrnice 2002/96/EC o elektrickém a elektronickém odpadu (WEEE - Waste Electrical and Electronic Equipment) nesmí být tento přístroj odhazován do domácího odpadu. Obdobně toto pravidlo platí v souladu s platnými národními předpisy také v zemích, které nejsou členy EU.

Toto zařízení prosím likvidujte v souladu s platnými místními předpisy v samostatném sběru elektrických a elektronických zařízení. V případě dotazů se prosím obratte na příslušný úřad nebo na distributora, od kterého jste si toto zařízení pořídili. Budete-li toto zařízení předávat k dalšímu používání (např. pro další soukromé nebo živnostenské / průmyslové využití), předejte prosím spolu s ním také tyto pokyny pro jeho likvidaci.

Děkujeme Vám za Váš přínos k ochraně životního prostředí.

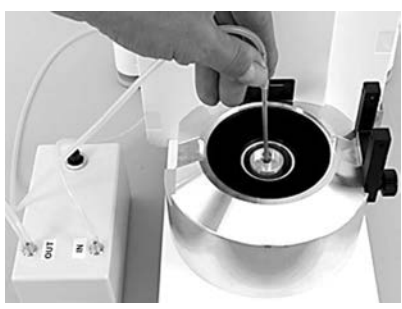

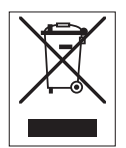

# 6 Technické údaje

### 6.1 Všeobecné údaje

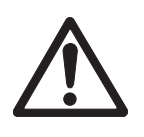

#### UPOZORNĚNÍ

Používejte pouze schválený síťový adaptér s proudově omezeným výstupem SELV. Dodržujte polaritu. ⊖–€–⊛

| Napájení                                                    |                                                                                                    |
|-------------------------------------------------------------|----------------------------------------------------------------------------------------------------|
| Síťový adaptér:                                             | primární: 100 – 240 V AC, -15 %/+10 %, 50/60 Hz<br>Sekundární: 12 V DC ±3 %, 2,5 A (s elektronickou ochranou<br>proti přetížení)     |
| Kabel k síťovému adaptéru:                                  | 3žilový, se zástrčkou podle země určení                                                                                              |
| Napájení váhy:                                              | 12 V DC ±3 %, 2,25 A, maximální zvlnění: 80 mVpp                                                                                     |
| Stupeň krytí a normy                                        |                                                                                                    |
| Kategorie přepětí:                                          | ll                                                                                                    |
| Stupeň znečištění:                                          | 2                                                                                                    |
| Stupeň krytí:                                               | ochrana proti prachu a vodě                                                                                                    |
| Normy o bezpečnosti a elektromag-<br>netické kompatibilitě: | viz Prohlášení o shodě                                                                                                    |
| Oblast použití:                                             | Používejte pouze v uzavřených místnostech                                                                                            |
| Podmínky okolí                                              |                                                                                                    |
| Nadmořská výška:                                            | Do 4 000 m                                                                                                    |
| Teplota okolí:                                              | 5-40 °C                                                                                                    |
| Relativní vlhkost vzduchu:                                  | max. 80 % při 31 °C, lineárně klesající na 50 % při 40 °C, ne-<br>kondenzující                                                       |
| Doba zahřívání na provozní teplotu:                         | Minimálně <b>180</b> minut po připojení váhy do elektrické sítě; Po za-<br>pnutí z režimu standby je váha připravena k provozu ihned |
| Materiály                                                   |                                                                                                    |
| Kryt:                                                       | tlakově odlévaný hliník, plast a chromová ocel                                                                                       |
| Terminál:                                                   | tlakově odlévaný zinek, pochromování a plasty                                                                                        |

### 6.2 Vysvětlující informace o síťovém zdroji METTLER TOLEDO

Certifikovaný externí zdroj napájení, který splňuje požadavky na dvojitě izolované zařízení třídy II, není dodáván s ochranným uzemněním, ale s funkčním uzemněním pro účely EMC. Uzemňovací propojení NEMÁ žádnou bezpečnostně technickou funkci. Další informace o shodě našich výrobků s požadavky platné legislativy naleznete v Prohlášení o shodě, které je přikládáno ke každému produktu.

V případě testování podle evropské směrnice 2001/95/EC je třeba se zdrojem napájení a váhou zacházet jako s dvojitě izolovaným zařízením třídy II.

Zkoušku uzemnění proto již není nutné provádět. Rovněž není nezbytné provádět zkoušku uzemnění mezi ochranným zemněním síťového zdroje a kovovým povrchem pláště váhy.

Vzhledem k tomu, že váhy citlivě reagují na elektrostatické výboje, je mezi uzemňovací vodič a výstupní svorky zdroje napájení zapojen svodový odpor (zpravidla 10kΩ). Uspořádání ukazuje schéma ekvivalentního obvodu. Tento odpor není předmětem koncepce elektrické bezpečnosti a nevyžaduje proto provádění žádných pravidelných zkoušek.

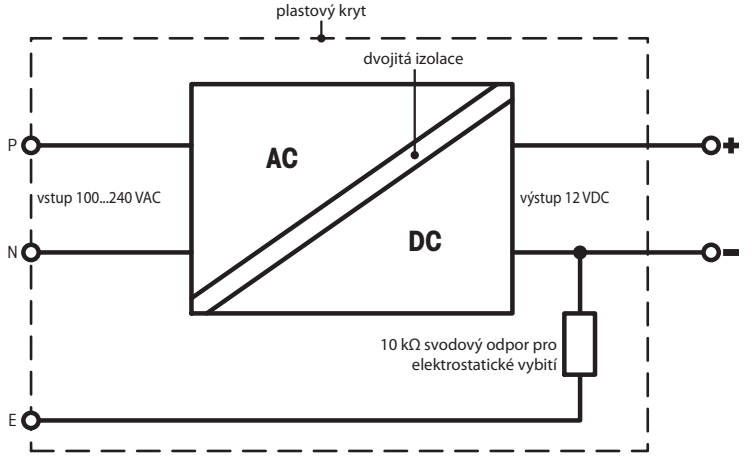

Schéma náhradního zapojení

# 6.3 Specifikace závislá na modelu váhy

Přesnější informace naleznete v Návodu k obsluze na CD-ROM.

|                                                       |    | XPE26PC            |
|-------------------------------------------------------|----|--------------------|
| Mezní hodnoty                                         |    |                    |
| Váživost                                              |    | 22 g               |
| Rozlišení                                             |    | 1 µg               |
| Rozsah táry (oddo)                                    |    | 0 22 g             |
| Opakovatelnost (při jmenovité zátěži)                 | sd | 0,0025 mg (20 g)   |
| Opakovatelnost (při nejmenší zátěži)                  |    | 0,0015 mg (1 g)    |
| Odchylka linearity                                    |    | 0,01 mg            |
| Odchylka výstřednosti (kontrolní zátěž) <sup>1)</sup> |    | 0,025 mg (10 g)    |
| Odchylka citlivosti (kontrolní závaží)                |    | 0,08 mg (20 g)     |
| Teplotní drift citlivosti 2)                          |    | 0,0001 %/°C        |
| Stabilita citlivosti 3)                               |    | 0,0001 %/a         |
| Typické hodnoty                                       |    |                    |
| Opakovatelnost (při nejmenší zátěži)                  |    | 0,0007 mg (1 g)    |
| Odchylka linearity                                    |    | 0,002 mg           |
| Výstředná odchylka (kontrolní zátěž) 1)               |    | 0,004 mg (10 g)    |
| Odchylka citlivosti (kontrolní závaží)                |    | 0,02 mg (20 g)     |
| Minimální hmotnost (podle USP)                        |    | 1,4 mg             |
| Minimální hmotnost (U = 1 %, k = 2)                   |    | 0,14 mg            |
| Doba ustalování                                       |    | 3,5 s              |
| Rychlost aktualizace rozhraní                         |    | 23 1/s             |
| Hmotnost váhy                                         |    | 11,9 kg            |
| Počet vestavěných referenčních závaží                 |    | 2                  |
| Rozměry                                               |    |                    |
| Rozměry váhy (š x h x v)                              |    | 263 × 481 × 295 mm |
| Závaží pro rutinní testy                              |    |                    |
| OIML CarePac                                          |    | #11123006          |
| Závaží                                                |    | 20 g F1, 1 g E2    |
| ASTM CarePac                                          |    | #11123106          |
| Závaží                                                |    | 20 g 1, 1 g 1      |
| sd = Směrodatná odchvlka                              | 1  | Rnt =              |

Čistá hmotnost (hmotnost vzorku)

Rgr = Hmotnost brutto

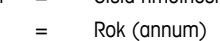

α

2)

1) Die OIML R76

V teplotním rozsahu 10 ... 30 °C

<sup>3)</sup> Po prvním uvedení do provozu, s aktivovanou funkcí automatické kalibrace (ProFACT nebo FACT)

### GWP<sup>®</sup> – Good Weighing Practice<sup>™</sup>

Ucelená metodologie Správná praxe vážení GWP® eliminuje riziko spojené s Vaším procesem vážení a zároveň pomáhá:

- vybrat vhodnou váhu,
- snížit náklady v rámci optimalizace testovacích procedur,
- být ve shodě s aktuálními právními normami a nařízeními.

### www.mt.com/GWP

www.mt.com/pipcal .

Pro více informací

Mettler-Toledo AG, Laboratory Weighing CH-8606 Greifensee, Switzerland Tel. +41 (0)44 944 22 11 Fax +41 (0)44 944 30 60 www.mt.com

Technické změny vyhrazeny. © Mettler-Toledo AG 08/2014 30134980A cs

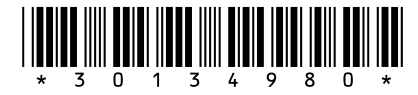